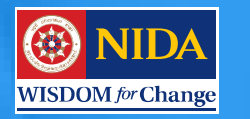

### ปรี่ 5 ณัต่ี 4 ข้าวบรรณสาร (แ.ด.-ล.ด. 2558)

**สำนักบรรณสารการพัฒนา** Library and Information Center

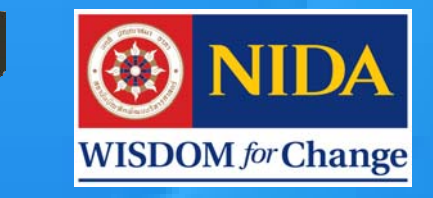

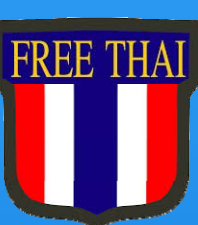

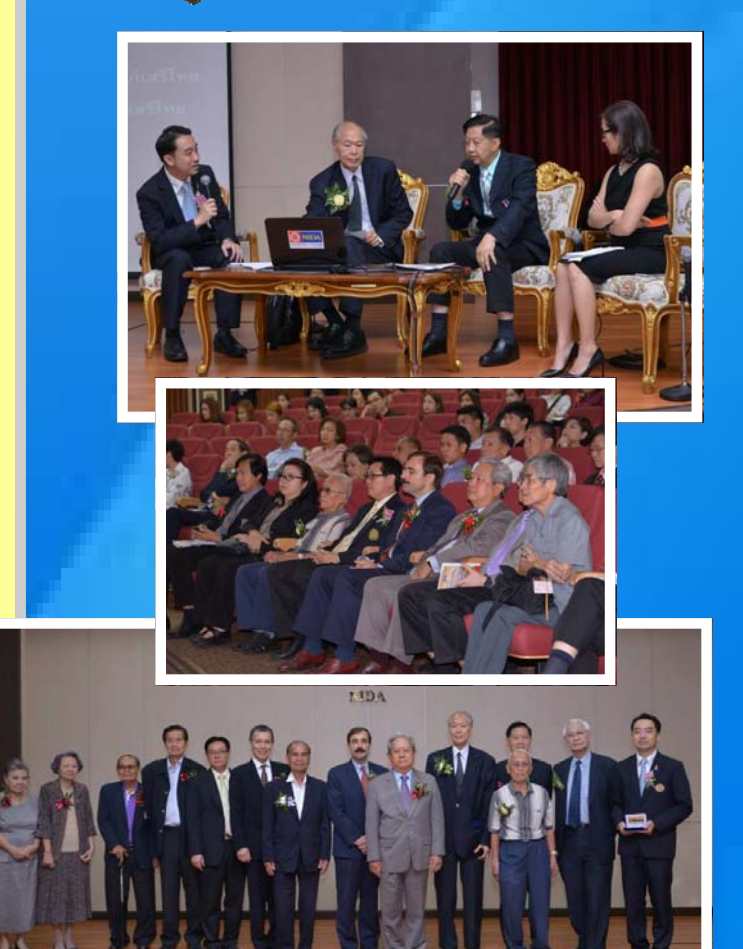

รับชมวีดิทัศน์ขบวนการเสรีไทย และหนังสือที่เกี่ยวกับขบวนการเสรีไทย http://library.nida.ac.th/serithai

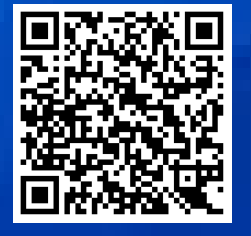

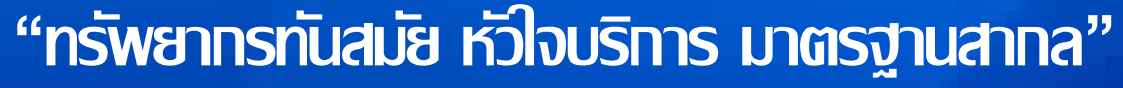

ดณะทำงานประชาสัมพันธ์ สำนักบรรณสารการพัฒนา

เมื่อวันที่ 26 มิ.ย. 2558 ที่ผ่านมาห้องสมุดเป็น เจ้าภาพจัดงานและจัดเสวนา เรื่อง "ขบวนการ เสรีไทย พ.ศ. 2484-2488 : ความรักชาติที่ควร จดจำ" เพื่อร่วมเป็นส่วนหนึ่งในการให้ ้ความสำคัญถึงขบวนการเสรีไทย และในฐานะที่ ห้องสมุดเป็นแหล่งเรียนรู้ จึงได้จัดแสดงมุม หนังสือเสรีไทยเพื่อให้สมาชิกและประชาชน ทั่วไปได้ศึกษาหาความรู้เกี่ยวกับขบวนการเสรี ไทยได้รับรู้และเข้าถึงบรรยากาศ อารมณ์ ความ รู้สึก ความอดทน ความเสียสละ ความพยายาม และความเหนื่อยยากเพื่อประเทศชาติของวีรชน ไทยในอดีต และที่สำคัญภายในงานเสวนาได้รับ เกียรติจากผู้ที่ทำงานให้กับขบวนการเสรีไทย โดยตรง และทายาทของเสรีไทยที่ล่วงลับไป แล้วมาบอกเล่าประสบการณ์และความ ภาคภูมิใจในสิ่งที่บรรพบุรุษได้ลงมือทำเพื่อ ประเทศชาติ ซึ่งทำให้ประเทศไทยเป็นผู้ไม่แพ้ สงคราม รัฐบาลไม่ต้องยอมจำนน กองทัพไทย ไม่ต้องวางอาวุธ และดินแดนไทยไม่ต้องถูกยึด ครอง นับเป็นคุณูปการอันใหญ่หลวงต่อ ประเทศชาติ ทำให้อนุชนรุ่นหลังได้ ซึมซับถึง ความรู้สึกรักชาติ การทำงานที่ต้องแลกด้วยชีวิต เพื่อให้ได้มาซึ่งความเป็นเอกราชของประเทศ และในงานเสวนาได้รับเกียรติจาก ๆพณๆ องคมนตรี พล.อ.สุรยุทธ์ จุลานนท์ เป็นประธาน

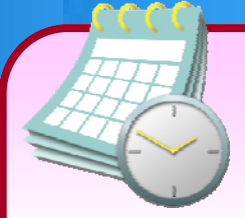

### Calendar

#### กรกฎาคม 2558

| 3 ก.ค.     | โครงการพัฒนาบุคลากรงานบริการห้องสมุดและการ    |
|------------|-----------------------------------------------|
|            | สร้างเครือข่ายความร่วมมือระหว่างห้องสมุด      |
|            | หัวข้อ "มา Read and Learn เพื่อสร้าง Happy    |
|            | Workplace กันดีกว่า"                          |
| 30-31 ก.ค. | ปิดบริการเนื่องในวันอาสาฬหบูชาและวันเข้าพรรษา |

สิงหา<mark>คม 2558</mark>

| 1-31 ส.ค. | นิทรรศการ 50 ปี อาเซียน                   |
|-----------|-------------------------------------------|
|           | ณ ชั้น 1 อาคารนวมินทราธิราช               |
| 12 ส.ค.   | ปิดบริการเนื่องในวันเฉลิมพระชนมพรรษา      |
|           | สมเด็จพระนางเจ้าสิริกิติ์ พระบรมราชินีนาถ |

# ห้องรับแบก

พฤษภาคม-มิถุนายน 2558 หน่วยงานภายนอก ขอเข้าเยี่ยมชมและศึกษาดูงาน จำนวน 15 หน่วยงาน

1 พ.ค. 2558 สำนักสิริพัฒนานำผู้เข้าอบรม หลักสูตรแรงงานจากกระทรวงแรงงานประเทศ เมียนมาร์เข้าเยี่ยมชมห้องสมุด

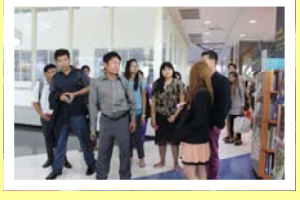

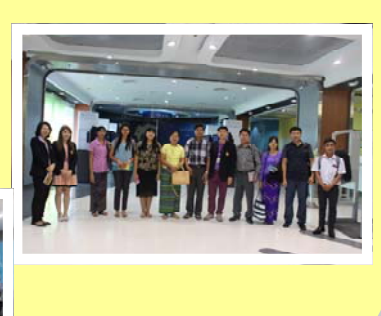

17 มิ.ย. 2558 กลุ่มงานกิจการนานาชาติ นำ ผู้เข้าร่วมโครงการ Summer Camp ครั้งที่ 4 หัวข้อ "Sufficiency Economy for Sustainable Development" ซึ่งเป็นชาวต่างชาติ จำนวน 100 คน เข้าเยี่ยมชม

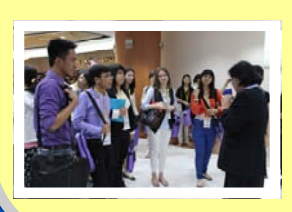

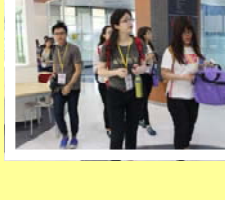

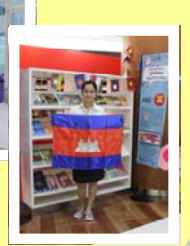

19 พ.ค. 2558 คณะผู้บริหารจากสถาบันปัญญา ภิวัฒน์ และ CP All เยี่ยมชมห้องสมุด

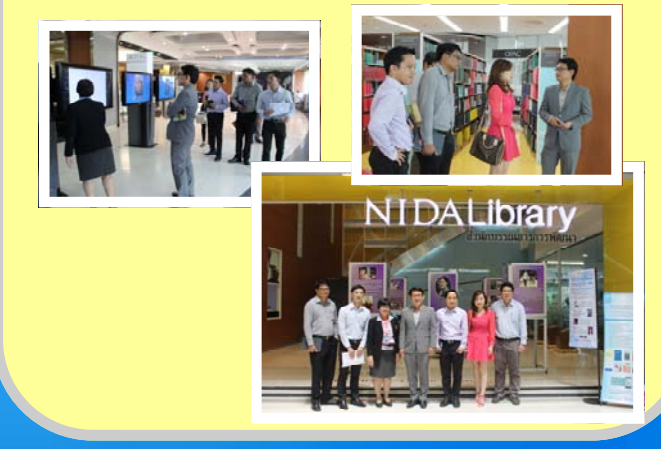

22 มิ.ย. 2558 กลุ่มงานสื่อสารองค์การฯ นำคณะ ผู้เข้าร่วมโครงการ "ค่ายนิด้าพัฒนาผู้นำสู่อาเซียน ครั้งที่ 2" จำนวน 100 คน เข้าเยี่ยมชมห้องสมุด

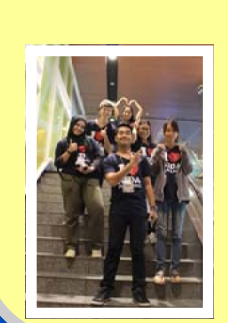

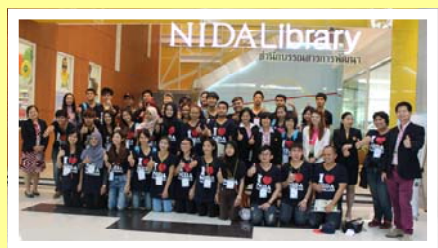

# Activities

15-24 มิ.ย. 2558 นางสาวหทัยกานต์ วงศ์สวัสดิ์ นางสาวกรัณฑ์รัตน์ ประเสริฐธนากุล และนางบุษกร แก้ว พิทักษ์คุณ ได้เข้าร่วมโครงการ SAKURA Exchange

**Program in Science** จัดโดย The Center for Southeast Asian Studies. Kyoto University เพื่อ เสริมสร้างศักยภาพสำหรับ

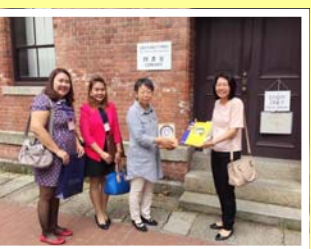

นักวิจัย และบรรณารักษ์ โดย ้ไปศึกษาดูงานและฝึกปฏิบัติงานด้าน การอนุรักษ์เอกสารของห้องสมุด ณ ประเทศญี่ปุ่น

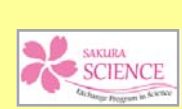

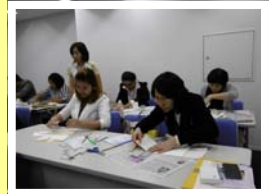

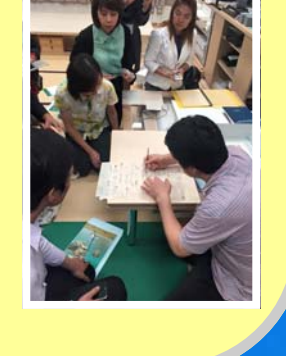

30 มิ.ย. 2558 อบรมเชิงปฏิบัติการเรื่อง "การผลิตภาพยนตร์สั้น" ในโครงการส่งเสริม การ อ่านและบริการชุมชน เพื่อให้นักเรียนมีความรู้ เบื้องต้นในการผลิตภาพยนตร์สั้นก่อน การ ประกวดจริง ซึ่งมีทีมนักเรียนเข้าร่วม ทั้งหมด 8 ทีม จาก 3 โรงเรียน คือ โรงเรียนมัธยม ้บ้านบางกะปี 3 ทีม โรงเรียนพระบารดานิจจา นุเคราะห์ 4 ทีม และโรงเรียนไทยคริสเตียน 1 ทีม

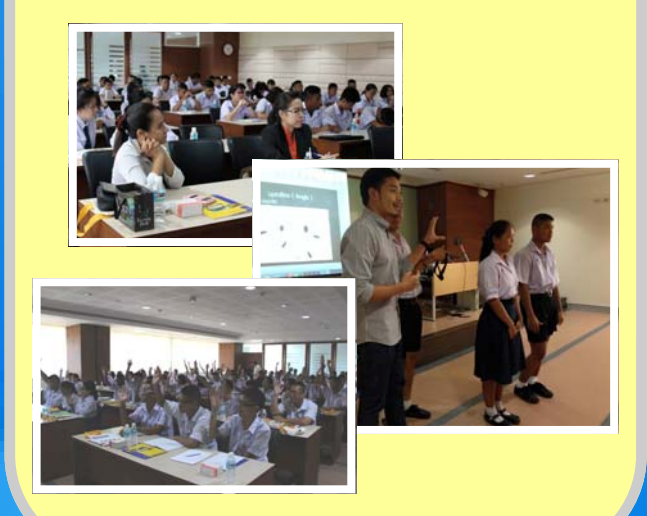

26 มิ.ย. 2558 งานเสวนา "ขบวนการเสรีไทย พ.ศ. 2484-2488 : ความรักชาติที่ควรจดจำ" และนิทรรศการขบวนการเสรีไทย ณ อาคารสยามบรมราชกุมารี

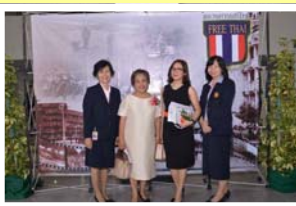

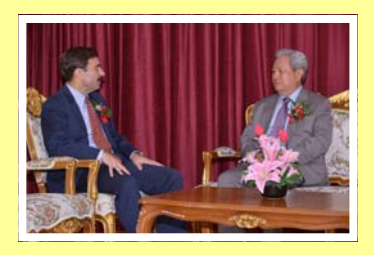

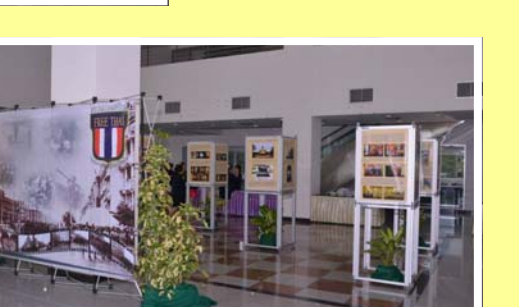

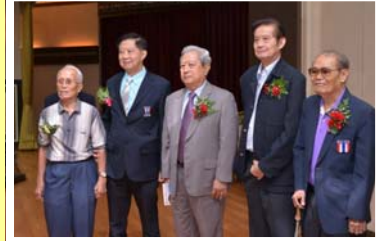

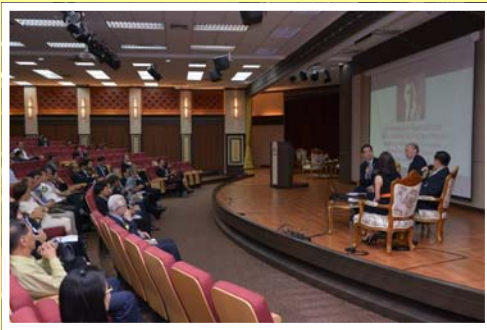

# ด้นหนังสือจากระบบห้องสมุดใหม่อย่างไร ?

### Single Search

เทคโนโลยีการค้นสารสนเทศรูปแบบใหม่ สามารถสืบค้นเชื่อมโยงฐานข้อมูลทุกฐานที่ห้องสมุด บอกรับ พร้อมทั้งแสดงผลการสืบค้นใน 1 หน้าจอ เป็นเทคโนโลยีที่อำนวยความสะดวก รวดเร็ว ลด ขั้นตอนในการเข้าถึงสารสนเทศ ผู้รับบริการสืบค้นข้อมูลเพียงครั้งเดียว แต่จะได้รับข้อมูลจากหลาย แหล่งข้อมูลพร้อมกัน จึงได้รับข้อมูลที่ครบถ้วน ครอบคลุมสื่อทุกประเภทที่ห้องสมุดมี โดยการ สืบค้นเพียงครั้งเดียว ระบบจะดึงข้อมูลจากฐานข้อมูลทุกฐานที่ห้องสมุดมีในระบบออกมา ไม่ต้อง เสียเวลาเข้าสืบค้นในแต่ละฐานข้อมูล โดยมีวิธีการสืบค้น ดังนี้

NIIDA

🔘 💵 สำนักบรรณสารการพัฒนา

Custo Rafe Audio and

All Resources

Library Cata

NIDA Repositor

Ci gella (1

#### 1. เลือก NIDA Search

 พิมพ์คำค้น และกดปุ่ม Search หาก ต้องการเลือกช่องทางการสืบค้นเฉพาะ ดังนี้

\* Library Catalog ค้นเฉพาะหนังสือที่ อยู่ในห้องสมุดเท่านั้น

\* e-Resources ค้นเฉพาะสื่อที่เป็น อิเล็กทรอนิกส์ คือ e-Books, e-Theses, e-Journals

\* NIDA Repository ค้นเฉพาะในคลัง ปัญญาของสถาบัน ได้แก่ ตำราเรียน งานวิจัย บทความของอาจารย์นิด้า วิทยานิพนธ์ การ ค้นคว้าอิสระของนักศึกษา และบทความ เกี่ยวกับนิด้า เป็นต้น

 หากผลการสืบค้นมีจำนวนมากเกินความ ต้องการ สามารถจำกัดผลได้โดยเลือกจาก Refine by Results ด้านซ้ายมือ

### Database Update

# Trial July-September 2015

#### **Emerging Markets Case Studies Collection**

ฐานข้อมูลกรณีศึกษาด้านธุรกิจ และการจัดการ เพื่อประกอบ การเรียนการสอน กรณีศึกษา ต่างๆ เขียนโดยบุคลากรใน วงการหรือเกี่ยวข้องกับสาขา วิชานั้นๆ จากหลายประเทศ ประกอบด้วย

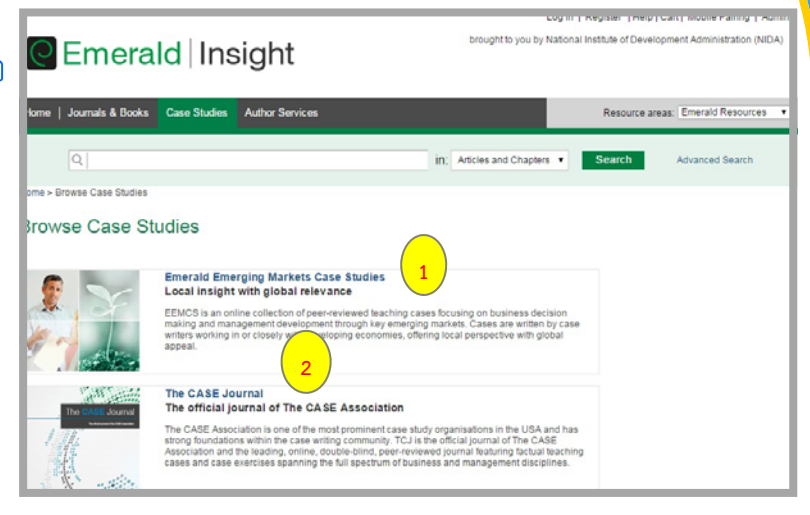

#### **Emerging Markets Case Studies**

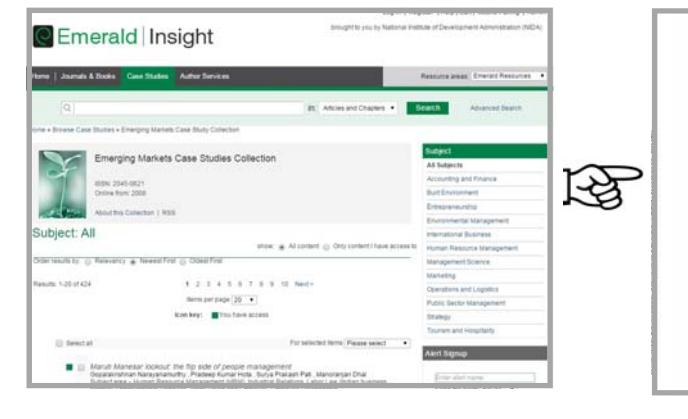

#### Maruti Manesar lockout: the flip side of people management

Gopalakrishnan Narayanamurthy, Pradeep Kumar Hota, Surya Prakash Pati and Manoranjan Dhal

| olistituthan<br>reparametry and<br>deal future Artas are<br>sharing Fallow Program<br>sharing Fallow Program<br>yang Program Proteony<br>of Program Proteony<br>States of the Independent<br>Process, Rozmanna, In<br>States of Stategement<br>Process, Rozmanna, In<br>States of Stategement<br>Process, Rozmanna, In<br>Stategement<br>Process, Rozmanna, In<br>Stategement<br>Process, Rozmanna, In<br>Stategement<br>Process, Rozmanna, In<br>Stategement<br>Process, Rozmanna, Rozmanna, | On doi: 10.1016 is suppressed produced and the Meesself 1 have of Meess Standard<br>Month and Meessen the Ten only a supersonal produced and the Meessel<br>Nature Disc, Connect Meessen the Ten only a supersonal produced and the Meessel<br>Nature Disc, Connect Meessen the Ten only and the Meessel and Meessel<br>Ten only and the Meessel and the Meessel and the Meessel and the Meessel<br>Ten only and the Meessel and the Meessel and the Meessel and the Meessel<br>Meessel and the Meessel and the Meessel and the Meessel and the Meessel<br>Meessel and the Meessel and the Meessel and the Meessel and the Meessel<br>Meessel and the Meessel and the Meessel and the Meessel and the Meessel<br>Meessel Meessel and the Meessel and the Meessel and the Meessel and the Meessel<br>Meessel Meessel and the Meessel and the Meessel and Meessel and the Meessel<br>Meessel Meessel and the Meessel and the Meessel and Meessel and the Meessel<br>Meessel Meessel and the Meessel and the Meessel and Meessel and the Meessel<br>Meessel Meessel and the Meessel and the Meessel and Meessel and the Meessel<br>Meessel Meessel and the Meessel and the Meessel Meessel Meessel and the Meessel<br>Meessel And Meessel and Meessel and Meessel Meessel Meessel and the Meessel<br>Meessel And Meessel (Meessel And Meessel Meessel Meessel Meessel Meessel<br>Meessel And Meessel (Meessel And Meessel Meessel Meessel Meessel<br>Meessel And Meessel (Meessel Meessel Meessel Meessel Meessel<br>Meessel And Meessel (Meessel Meessel Meessel Meessel Meessel<br>Meessel And Meessel (Meessel Meessel Meessel Meessel Meessel Meessel<br>Meessel And Meessel (Meessel Meessel Meessel Meessel Meessel Meessel Meessel Meessel<br>Meessel Meessel Meessel (Meessel Meessel Meessel Meessel Meessel Meessel Meessel Meessel<br>Meessel Meessel Meessel Meessel Meessel Meessel Meessel Meessel Meessel<br>Meessel Meessel Meessel Meessel Meessel Meessel Meessel Meessel Meessel<br>Meessel Meessel Meessel Meessel Meessel Meessel Meessel Meessel Meessel Meessel Meessel Meessel Meessel Meessel Meessel Meessel Meessel Meessel Meessel Meessel Meessel Mees |
|----------------------------------------------------------------------------------------------------|----------------------------------------------------------------------------------------------------|
| saan 🐲                                                                                                    | atong voices urging to understand the reason for auch volkerce before beginner<br>operations (7nz /Hola; 2012), Some of the generality (parations Mark were trialed anished the<br>strong volkes of vackous circles were. Who were the benchizates of the violence and foldour                                                                                                    |
| case multiple published<br>antimotogi with the Asset                                                                                                    | The union of the management? How legally compliant are the manufacturing companies,<br>todal? What was the contribution of inclusive evidence evidence in the outlineak of the violence<br>and how effected entropy in the evidence that a order today on P?                                                                                                    |

#### The CASE Journal

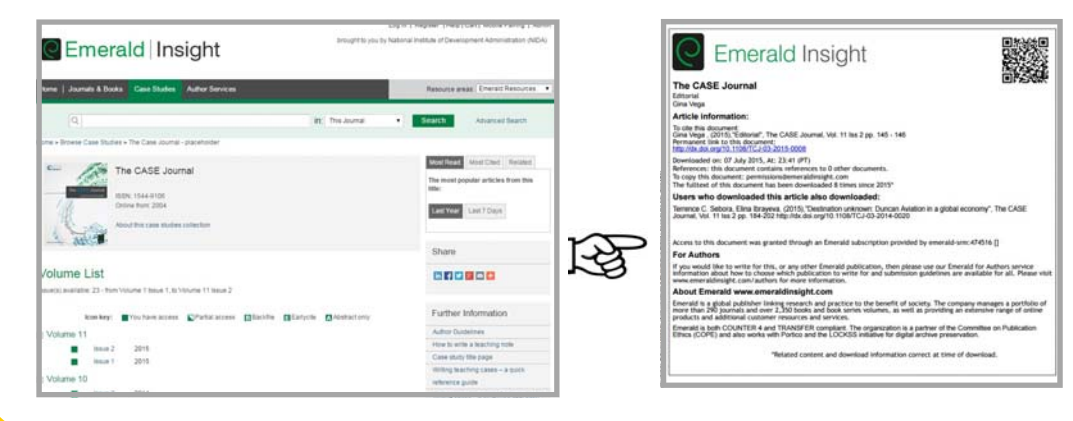

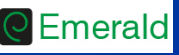

### Database Update

# July-September 2015

#### ฐานข้อมูลทดลองใช้จาก สกอ. http://infotrac.galegroup/itweb

Topic Finde Use the Topic Finder search term and unc Topic Finder

Trending Now

#### 1. Academic OneFile

ฐานข้อมูลวารสารวิชาการ นิตยสาร หนังสือ ข่าวสาร รูปภาพ วีดิโอ และ คลิปเสียง ซึ่งเป็นข้อมูลสหสาขาวิชา ข้อมูลย้อนหลังตั้งแต่ปี ค.ศ. 1980-ปัจจุบัน

#### 2. National Geographic

Virtual ฐานข้อมูลจากสมาคม National Geographic ประกอบด้วย หนังสือ นิตยสารทั้งฉบับปกติและฉบับ Traveler แผนที่ รูปภาพ และวีดิโอ สามารถอ่านออกเสียงเนื้อหาให้ฟังได้ และค้นย้อนหลังได้ตั้งแต่ ปี ค.ศ. 1888-ปัจจุบัน

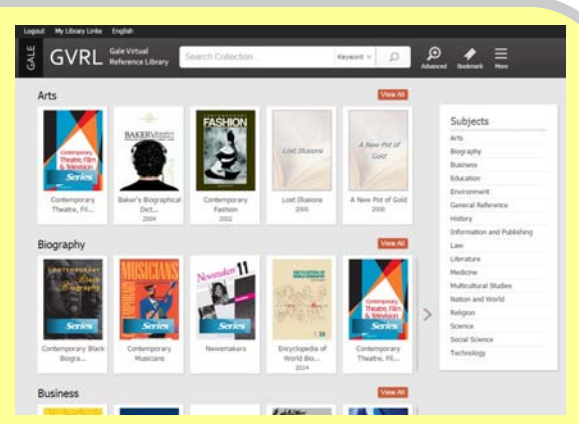

What is Academic OneFile?

r

Popular Articles

#### 3. Gale Virtual Reference

Library ฐานข้อมูลหนังสือสาขาวิชา ต่างๆ เช่น Business, Environment, History, Information and Publishing, Law, Medicine, Nation and World, Religion, Science, Social และ Technology

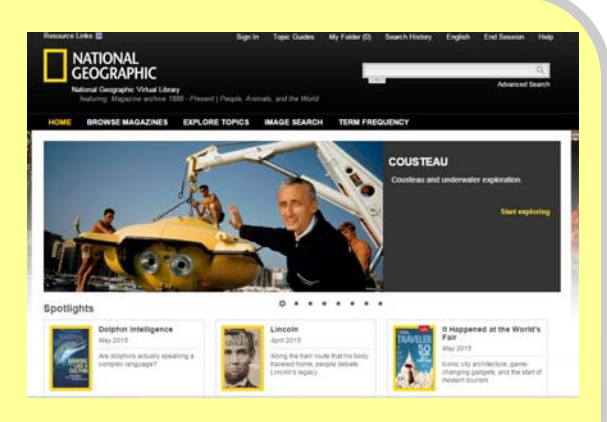

## <mark>กิจกรรมด์ด</mark>ี

### Memo to My Beloved Mommy รัฐ ขั้นตอนบอกรัก

กิจกรรม "Memo to My Beloved Mommy" เป็น กิจกรรมบอกรักแม่ผ่านจอ Digital Memo Board ของ ห้องสมุด ซึ่งอยู่บริเวณประตู ทางเข้าห้องสมุดชั้น 2

สำหรับสมาชิกเท่านั้น โดย ใช้บัตรนักศึกษาเพื่อเข้าระบบ โพสต์ข้อความ ข้อความใดโดน ใจกรรมการจะได้รับรางวัลเป็น ของที่ระลึกสุดเก๋จากประเทศ ญี่ปุ่น จำนวน 3 รางวัล สงวน สิทธิ์การโพสต์ 1 ท่าน ต่อ 1 ข้อความ

เริ่มตั้งแต่ 1 ก.ค.-31 ส.ค. 2558 ประกาศผลรางวัล วันที่ 4 ก.ย. 2558 ทาง http://library.nida.ac.th และ Facebook : Nidalibrary <mark>1</mark> คลี้ (ด้

2

3

4

5

- คลิก Personal Memo (ด้านล่างซ้ายมือของจอ)
- วางบัตรสมาชิกที่เครื่อง อ่านบัตร (ด้านขวามือ ของจอ)
- เข้าระบบแล้ว คลิกเมนู Create เพื่อสร้าง Memo

พิมพ์ Subject, Message, เลือก Color Texture ที่ต้องการ และ คลิก Public เพื่อกำหนดระยะเวลาที่ Memo แสดง โดยต้องกำหนด

- \* Start date = วันที่โพสต์
- \* Expire date = วันที่ 30 กันยายน 2558
- \* จำกัดการโพสต์ 1 ท่านต่อ 1 โพสต์\*

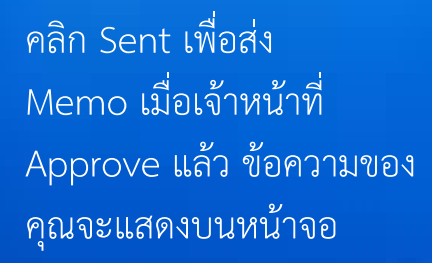

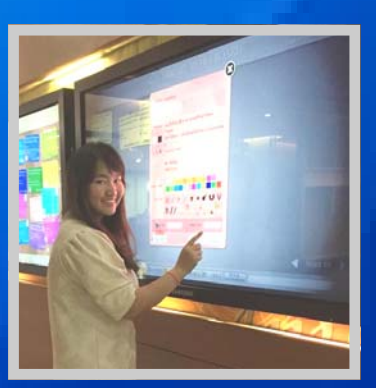

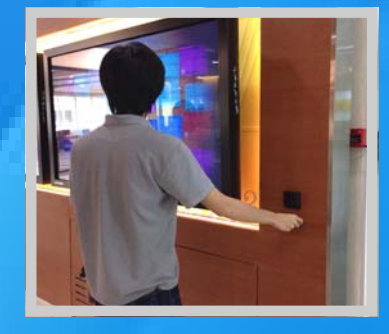

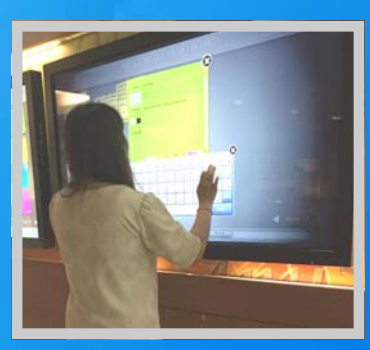

# Aska Librarian

#### เพราะเหตุใดจึงสั่งพิมพ์งานจาก Print Wifi ไม่ได้ ทั้งๆ ที่ยังมีเงินอยู่ ?

ตั้งแต่วันที่ 1 กรกฎาคม 2558 เป็นต้นมา นักศึกษาต้อง Login เข้าระบบพิมพ์งาน ด้วย user@stu เท่านั้น เนื่องจากสำนักเทคโนโลยีสารสนเทศ (ITC) ได้ปรับระบบ NetID ของนักศึกษาจาก @grads เป็น @stu แล้ว โดยกำหนดชื่อ User ใหม่เป็นภาษาอังกฤษประกอบด้วย **ชื่อนักศึกษา.นามสกุล 3 หลัก** เช่น pakorn.tha@stu.ac.th โดยโควต้าเงินในระบบเก่าจะย้ายเข้าในระบบใหม่โดยอัตโนมัติ

#### user@stu ได้มาจากไหน ?

**นักศึกษาใหม่** ตั้งแต่ปีการศึกษา 2558 เป็นต้นไปจะได้รับ Username และ Password จากกองบริการการศึกษาหลังจาก ลงทะเบียนเรียนแล้ว

**นักศึกษาเก่า** ต้องเข้าระบบบริการการศึกษาของกอง บริการการศึกษา http://reg.nida.ac.th แล้วเข้าเมนู เข้าสู่ระบบ ป้อนรหัสประจำตัวและรหัสผ่านเดิม แล้วกด Login

รุณาป้อนรามัอประจำสัวและรามัสผ่าน ราสสประจำสัวใช้อชัญชีญีเข้ ราสส่าน Login 2. Login

ในระบบจะกำหนด User ใหม่ให้เป็น ชื่อนักศึกษาเป็น ภาษาอังกฤษ.นามสกุลอักษร 3 หลัก เช่น pakorn.tha นักศึกษาต้องเข้าไปกำหนดรหัสผ่านด้วยตนเองตามรูป

**หากลืม Password** เข้าเมนู เข้าสู่ระบบ และกด ปุ่มเปลี่ยนรหัสผ่าน ด้านซ้ายมือ จะมีหน้าจอให้ใส่ user พร้อมเลขบัตรประชาชน 13 หลัก จากนั้นกด ตกลง ระบบจะส่ง Link ไปยัง E-mail ที่นักศึกษาได้แจ้งไว้ซึ่ง

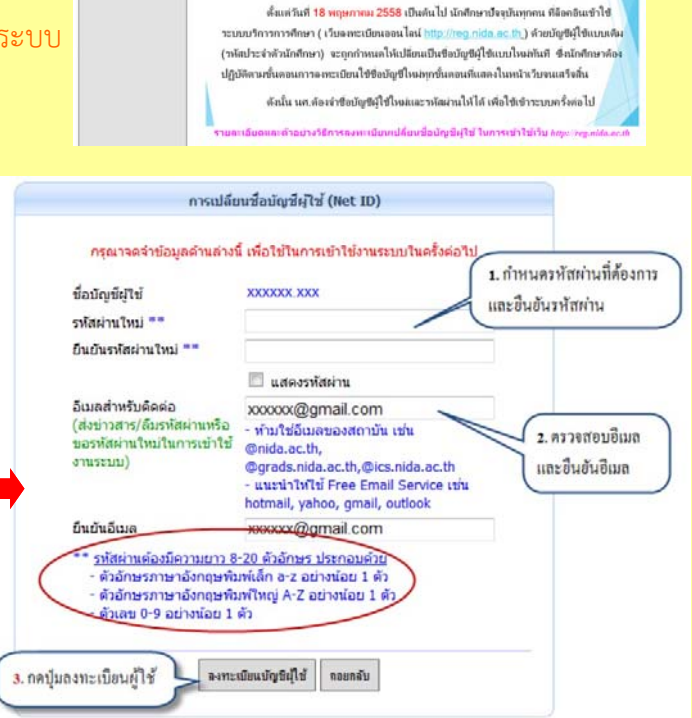

นักศึกษาปัจจุบันทุกคนโปรดทราบ

เรื่อง : การเปลี่ยนชื่อบัฒชิลใช้ (Net ID) เพื่อใช้บริการเทคโนโลยีส

(สำหรับนักศึกษาที่ขึ้นทะเบียนก่อนปีการศึกษา 2558)

NIDA

เป็น E-mail ทั่วไปที่ไม่ใช่ของนิด้า แล้วเข้าไปยัง E-mail ของตนเพื่อกด Link ไปเปลี่ยนรหัสผ่าน